## **Disabling and Enabling Control Panel Instances**

The disabled Instance will not be replicated at the scheduled time. However, the Instance remains in the list and can be enabled again for replication.

🖯 Tip

You can disable the Control Panels Instance in the "Edit Control Panels Instance" window. See Editing Control Panel Instances.

Follow the instructions below to disable Instances in the "Control Panels" tab of the Policy.

1. Click on "Policy" in the Main Menu to access the "Policies" page.

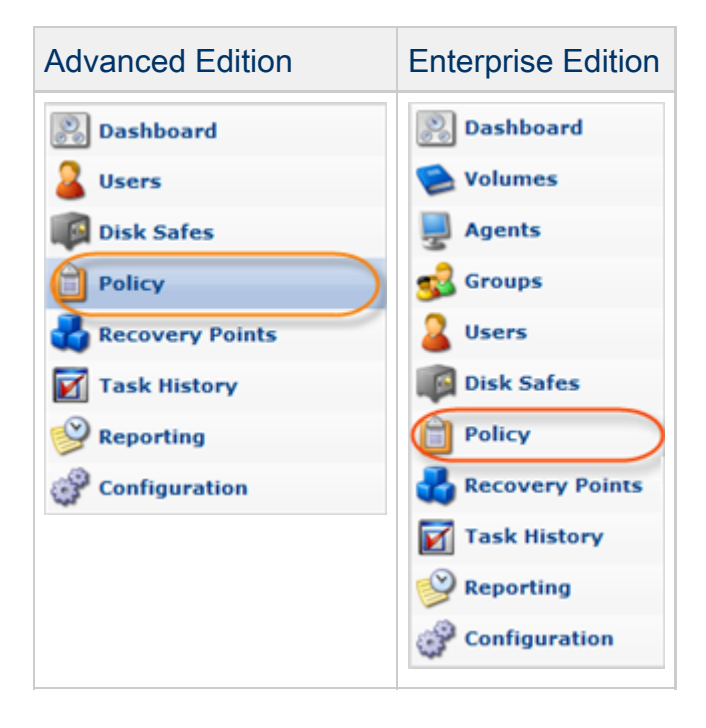

2. Find the necessary Policy in the "Policies" list and click on the "Edit" icon in the "Actions" column for this Policy.

| Θ | 😝 Disable Selected 🛛 🛞 Enable Selected 🔀 Delete Selected 📝 Bulk Edit |           |             |            |           |                 |                 |           |  |  |  |
|---|----------------------------------------------------------------------|-----------|-------------|------------|-----------|-----------------|-----------------|-----------|--|--|--|
| Г | Enabled                                                              | 🔝 Name    | 🕼 Disk Safe | Agent Name | Frequency | 🛞 Last Run Time | 🛞 Next Run Time |           |  |  |  |
| Γ | 9                                                                    | Plesk     | plesk       | plesk      | Hourly    | 5/4/11 1:30 AM  | 5/4/11 2:30 AM  | 🕎 🗶 🍉 😣   |  |  |  |
|   | 9                                                                    | virtuozzo | virtuozzo   | virtuozzo  | Hourly    | 5/4/11 1:32 AM  | 5/4/11 2:32 AM  | (🖻) 🗶 🕨 😣 |  |  |  |
|   |                                                                      |           |             |            |           |                 |                 | Edit      |  |  |  |

## 🖯 Tip

To find a Policy, you can use the Basic and Advanced List Filters. See Customizing the Policies List.

3. The "Edit Policy" window will open.

| Edit Policy                     |                                                                                                    |       |
|---------------------------------|----------------------------------------------------------------------------------------------------|-------|
| 📋 Policy Settings 🛛 🚳 🛛         | ata Retention 🕺 💋 File Excludes 🎽 👹 Advanced Excludes 📋 🇊 Databases 🎽 🐌 Control Panels 🗎 🔗 Advanced Policy Settings |       |
| (1) Identification              |                                                                                                    |       |
| 😔 Enabled                       | <b>N</b>                                                                                                    |       |
| 🗊 Name                          | pol1                                                                                                    |       |
| <ol> <li>Description</li> </ol> |                                                                                                    |       |
| Disk Safe                       |                                                                                                    |       |
| P Agent                         | Agent 231 managed in Linux *                                                                                        |       |
|                                 | ds1                                                                                                    |       |
| Scheduling                      |                                                                                                    |       |
| 💐 Replication Schedule          | Edit Schedule Replication schedule is running on a WEEKLY schedule.                                                 |       |
| 🛐 Merge Schedule                | Edit Schedule Recovery points are being merged on a WEEKLY schedule.                                                |       |
| ·                               |                                                                                                    | _     |
|                                 |                                                                                                    |       |
|                                 | 🚽 Save 🖉 C                                                                                                    | ancel |

4. Choose "Control Panels" Tab.

| 🖻 Delicu Settings               | Data Rotantian 🗍 🦪 Filo Evoludos |                          | Databasas       | Control Dapole | Advanced Baliay Cottings |   |
|---------------------------------|----------------------------------|--------------------------|-----------------|----------------|--------------------------|---|
| Policy seconds                  | Data Recention   🔂 File Excludes | Auvanceu Excludes        | J Databases     | Control Panels | Auvanceu Policy Securigs |   |
| 1 Identification                |                                  |                          |                 |                |                          |   |
| 🥥 Enabled                       |                                  |                          |                 |                |                          |   |
| 🗊 Name                          | pol1                             |                          |                 |                |                          |   |
| <ol> <li>Description</li> </ol> |                                  |                          |                 |                |                          |   |
| 👰 Disk Safe                     |                                  |                          |                 |                |                          |   |
| 🚽 Agent                         | Agent 231 managed in Linux       | <b>~</b>                 |                 |                |                          |   |
| 🕼 Disk Safe                     | ds1                              | •                        |                 |                |                          |   |
| Scheduling                      |                                  |                          |                 |                |                          |   |
| 🛐 Replication Schedule          | Edit Schedule Replication sche   | dule is running on a WEE | KLY schedule.   |                |                          |   |
| 🛐 Merge Schedule                | Edit Schedule Recovery points    | are being merged on a V  | EEKLY schedule. |                |                          |   |
|                                 |                                  |                          |                 |                |                          | _ |
|                                 |                                  |                          |                 |                |                          |   |
|                                 |                                  |                          |                 |                |                          | _ |

5. The "Control Panels Instances" list on the "Control Panels" tab of the Policy window will appear.

| C Edit Policy |                              |            |              |      |                     |             |                  |                            |        |  |  |  |
|---------------|------------------------------|------------|--------------|------|---------------------|-------------|------------------|----------------------------|--------|--|--|--|
| Dolicy 9      | Settings 📔 🚭 Data            | Retention  | 🧔 File Exclu | udes | 📁 Advanced Excludes | 🇊 Databases | 関 Control Panels | 🔗 Advanced Policy Settings |        |  |  |  |
| 🛟 Add Cor     | 鏲 Add Control Panel Instance |            |              |      |                     |             |                  |                            |        |  |  |  |
| State         | 📳 Type 🛛 🗘                   | ジ Name     | \$           | 🔁 De | scription           |             |                  | \$                         |        |  |  |  |
| 0             | Virtuozzo                    | myInstance |              | Test |                     |             |                  | B.                         | • 🗶 📗  |  |  |  |
|               |                              |            |              |      |                     |             |                  |                            |        |  |  |  |
|               |                              |            |              |      |                     |             |                  |                            |        |  |  |  |
|               |                              |            |              |      |                     |             |                  | 🛃 Save 🖉                   | Cancel |  |  |  |

6. To disable Control Panel Instance click on the "Disable" icon in the "Actions" column for this Instance.

| 📝 Edit Poli | icy                          |             |               |                           |             |                |                            |               |  |  |  |
|-------------|------------------------------|-------------|---------------|---------------------------|-------------|----------------|----------------------------|---------------|--|--|--|
| Dolicy 9    | Settings 🕺 🚳 Data            | a Retention | 🧐 File Exclud | des 🛛 🔯 Advanced Excludes | 🗊 Databases | Control Panels | 🕜 Advanced Policy Settings |               |  |  |  |
| 🛟 Add Con   | 🕹 Add Control Panel Instance |             |               |                           |             |                |                            |               |  |  |  |
| State       | 🔁 Type 🛛 💠                   | 🗐 Name      | ÷ (           | Description               |             |                | \$                         |               |  |  |  |
| Θ           | Virtuozzo                    | myInstance  | т             | Test                      |             |                | B                          | ?* <b>@</b> ¥ |  |  |  |
|             |                              |             |               |                           |             |                |                            | Disable       |  |  |  |
|             |                              |             |               |                           |             |                | 🛃 Save 🛛                   | 🖉 Cancel      |  |  |  |

7. In the opened dialog, click "Disable" to confirm your request.

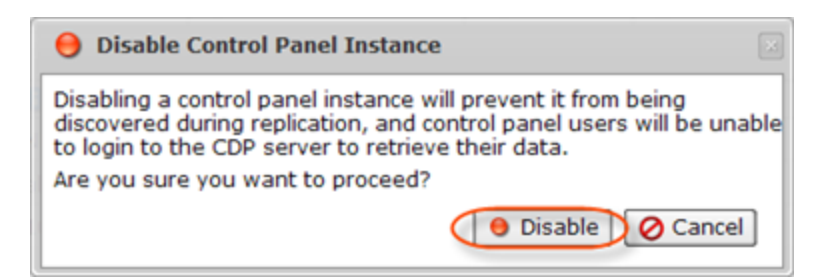

8. To enable Control Panel Instance, click on the "Enable" icon in the "Actions" column for this Instance.

| 📝 Edit Pol | icy                |              |              |                           |             |                  |                          |        |
|------------|--------------------|--------------|--------------|---------------------------|-------------|------------------|--------------------------|--------|
| Dolicy 9   | Settings 🛛 💑 Da    | ta Retention | 🧔 File Exclu | des 🛛 🔯 Advanced Excludes | 🗊 Databases | 🔋 Control Panels | Advanced Policy Settings |        |
| 💠 Add Cor  | ntrol Panel Instar | nce          |              |                           |             |                  |                          |        |
| 🕒 State 💠  | 👔 Type             | 🕆 🔝 Name     | ¢            | Description               |             |                  | \$                       | 0      |
| 0          | Virtuozzo          | myInstance   |              | lest                      |             |                  | <b>B</b> .               | (•)X   |
|            |                    |              |              |                           |             |                  |                          | Enable |
|            |                    |              |              |                           |             |                  | 🛃 Save 🖉                 | Cancel |

You can see the current status in the "State" column. The status is indicated by icons.

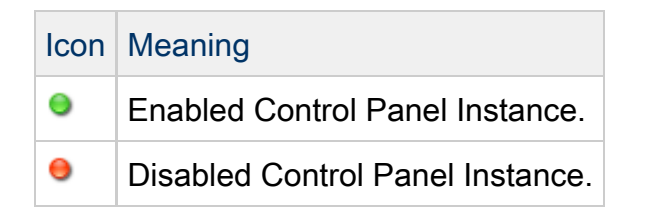

9. Click "Save."

![](_page_3_Picture_1.jpeg)